### Counting Holiday Time Towards Overtime Calculations [automatically]

#### Summary:

Counting Holiday Time towards Overtime Calculations

# Problem / Goal:

Cause Holiday Time to [Automatically] Count Towards Overtime Calculations

### Solution:

- 1. Click Settings > Global Preferences > TimeClock > Edit. Check Override count towards overtime block. Click Save and close out of Global Preferences. If this is already checked move on to step 3 below.
- 2. Close out of the program and reopen the program for the new Global Preferences setting to take effect.
- 3. Click Settings > Work Schedules. On the left, click on the work schedule that applies.
- 4. On the right side of the screen near the top, click on the Overtime and Punch Schedules tab.
- 5. Check This Schedule Qualifies for Weekly Overtime after 40 hrs. Click Save and Close.
- 6. Click Settings > Reason Codes. On the left, click on Holiday. On the right, Holiday will appear in the Reason Code field with the checkbox for Enabled <u>checked</u>.
- 7. You may check the following...
  - Use For Punch Changes
  - Use For Deleted Entries
- 8. You <u>MUST</u> check Use For Manual Time Entries.
- Leave the checkbox for Count Towards Overtime Calculations <u>unchecked</u>. This feature only sets the default on the manual entry of time other than Holiday.
- 10. In the Payroll Code Description field enter Holiday.
- 11. In the **Payroll Code / Number** field enter **VAC** or whatever is appropriate for your organization.
- 值 Delete ► Next ►I Last First Prior Help Reason Cod Beason Code Enabled Holiday Use For Punch Changes Use For Deleted Entries Jury Duty Ν Use For Manual Time Entries Lunch - Extra 15 mir Manual Time Entry Settings Personal Count Towards Overtime Calculations System not available User Error Vacation roll Code / Numbe Related Attendance Absence Cod H - Holiday -

12. Click Save > Close.

NOTE: When you run an Hours Worked Report or a Time Card Run for a date range that includes a Company Holiday, the holiday will [automatically] count towards overtime.

# To [manually] cause Holiday Time to count toward overtime, do the following:

- 13. Click TimeClock Entries > New > Enter Hours. <u>A pop-up will appear.</u>
- 14. Click the down arrow for **Reason for Change**. From the drop-down list, click **Holiday**.
- 15. Enter the appropriate date and number of hours.
- 16. Check Count towards overtime calculations.

Note: This must be done each time Holiday hours count towards overtime.

 Disregard Shift and Job Codes unless you need to specify this information in which case, it must be done manually for a particular holiday.

# **Document URL:**

Document for: Internal

| 🛄 TimeClock - Create Time Re 🔳 🗖 🔀                      |
|---------------------------------------------------------|
| ✓ <u>Save</u> X Cancel ?Help                            |
| Employee Wendy Jones                                    |
| Reason for Change                                       |
| Holiday                                                 |
| New Time Clock Values                                   |
| Punch Date:<br>Tue 09/18/2012 🔻                         |
| Hours:<br>08.00                                         |
| <ul> <li>Count towards overtime calculations</li> </ul> |
| Shift: Job Code:                                        |
| Comments                                                |
|                                                         |
|                                                         |

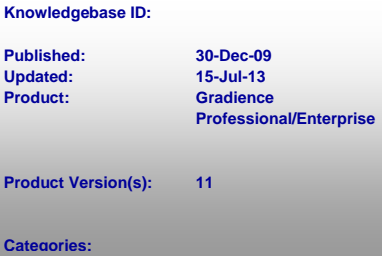